MANUAL DO USUÁRIO

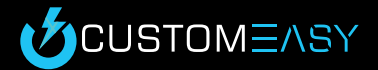

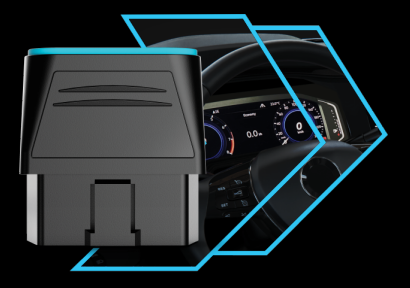

# FAAFTECH

REV 040822

## 1. Índice

| Termos legais 01            |
|-----------------------------|
| Introdução 02               |
| Instalação do Aplicativo 02 |
| Criação da Conta 02         |
| Conexão 04                  |
| Personalização 06           |
| Especificações Técnicas 08  |

### 2. Termos Legais

Este produto foi projetado para permitir personalizar e ativar novas funcionalidades no seu veículo.

Ao aceitar os termos e condições no aplicativo, você declara-se ciente e concorda que a Faaftech Tecnologia LTDA não possui qualquer responsabilidade pela interação do consumidor com o CustomEasy.

Certifique de que todas as personalizações escolhidas estejam de acordo com a legislação vigente no seu país ou região. É inteira e exclusiva responsabilidade do condutor as consequências de violações de leis de trânsito.

Caso precisar usar o Smartphone para interagir com o CustomEasy, obedeça à legislação de trânsito.

## 3. Introdução

O CustomEasy é um dispositivo OBD-II que através do aplicativo, permite realizar personalizações, ativar novas funcionalidades, acessar serviços para seu veículo dentre diversas outras opções de forma simples e intuitiva.

Para utilização do CustomEasy será necessário executar os seguintes passos:

- · Instalar o aplicativo em seu smartphone.
- Criar uma conta de usuário.
- Conectar seu CustomEasy ao aplicativo.
- Ter uma licença ativa.

## 4. Instalação do Aplicativo

AAFTECH

O primeiro passo para utilização do CustomEasy é instalar o aplicativo CustomEasy, para isto toque em um dos ícones abaixo.

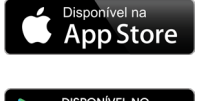

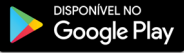

## 5. Criação da Conta

Para utilização do aplicativo CustomEasy é necessário criar uma conta de acesso, para isso siga as instruções abaixo:

Abra o aplicativo e toque em "Menu".

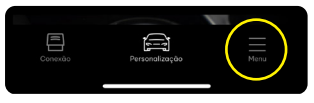

### Toque em "Conta".

| (j) Sobre         | >                 |
|-------------------|-------------------|
| O Conta           | $\langle \rangle$ |
| Planos e Licenças | >                 |

### Toque em "Cadastrar" e siga as instruções.

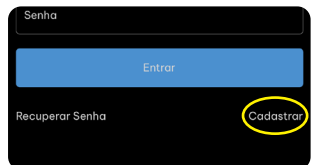

### 6. Conexão

Siga as instruções abaixo para parear o smartphone ao CustomEasy:

Conecte o CustomEasy à tomada OBD do veículo. Tomada OBD normalmente localizada na parte inferior do painel do lado do motorista.

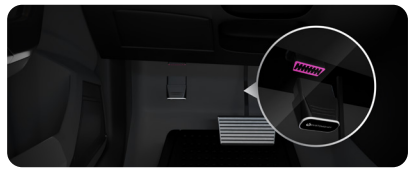

Abra o aplicativo e toque em "Conexão".

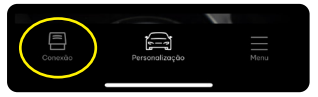

#### Toque em "Conectar".

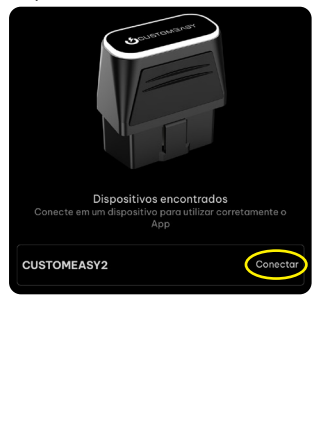

FAAFTECH

| Defi | na uma senha                           | para seu dispo         | sitivo |
|------|----------------------------------------|------------------------|--------|
|      |                                        |                        |        |
|      | Crie um                                | a senha                |        |
|      | Crie uma senha numé<br>seu dispositivo | rica de 6 dígitos para |        |
| CU   |                                        |                        | star   |
|      | Cancelar                               | Enviar                 |        |
|      |                                        |                        |        |
|      |                                        |                        |        |

Pronto, dispositivo conectado.

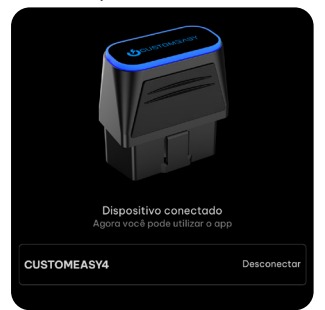

#### Observação Importante

AAFTECH

No primeiro acesso será solicitado uma definição de senha do seu dispositivo. Salve esta senha pois será solicitada sempre que conectar com um smartphone diferente.

## 7. Personalização

Para utilizar o recurso de personalização é necessário estar logado e ter uma licença ativa.

Clique no link abaixo para acessar a página do produto e consultar a lista dos veículos compatíveis. As funções compatíveis são detectadas automaticamente e variam conforme o modelo, versão e equipamentos do veículo.

https://www.faaftech.com/produtos/obd-tool/customeasy/

Veja abaixo um exemplo mostrando passo a passo como utilizar a função de personalização do CustomEasy.

Nota: Para utilização desta funcionalidade, mantenha a chave do veículo ligada, motor desligado e capô aberto.

Abra o aplicativo e toque em "Personalização".

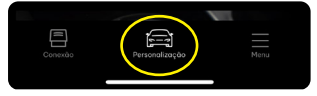

Selecione uma Categoria.

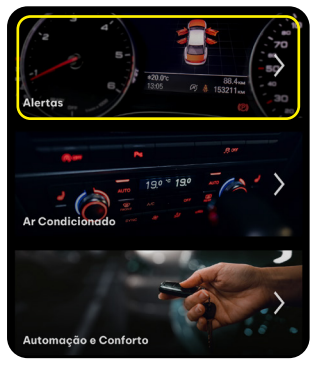

ARFTECH

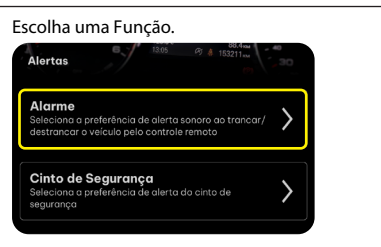

### Selecione uma Opção.

| Alar         | me 5205 @ 8 153211 m 30                                                                    |
|--------------|--------------------------------------------------------------------------------------------|
| Sele<br>dest | cione a preferência de alerta sonoro ao trancar/<br>rancar o veículo pelo controle remoto. |
| 0            | Desativado (Original)                                                                      |
| 0            | Aviso ao trancar                                                                           |
| 0            | Aviso ao destrancar                                                                        |
| 0            | Aviso ao trancar/destrancar                                                                |

### Pronto, personalização concluída com sucesso.

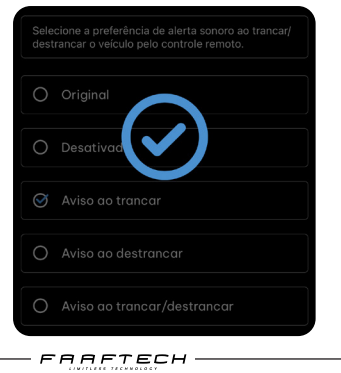

### 8. Especificações Técnicas

Alimentação: 8 a 18V

Consumo em operação: 180mA

Bluetooth: BLE 5.0

Certificação Anatel: 03065-22-10552

Sistema de atualização online

Garantia: 1 ano contra defeitos de fabricação

"Este equipamento não tem direito à proteção contra interferência prejudicial e não pode causar interferência em sistemas devidamente autorizados".

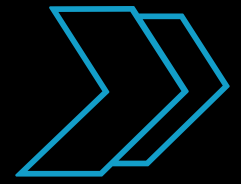

## www.faaftech.com

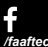

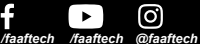

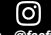

### Suporte Técnico

0800 603 2330

(62) 3241-4600

sac@faaftech.com.br

Atendimento de Seg à Sex das 08:00 às 18:00 e Sáb das 08:00 às 12:00 Horário de Brasília